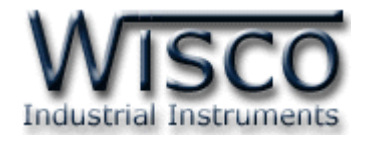

# **Modbus Gateway**

# **MC320**

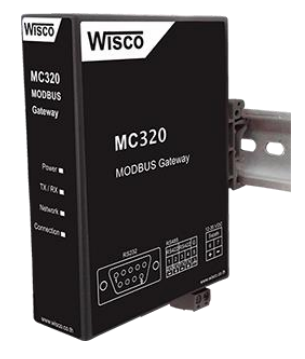

WISCO MC300 Series Utilities Manual V1.0.1

Page I

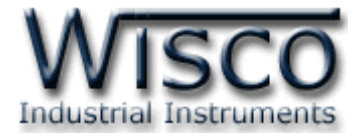

### Page II WISCO MC300 Series Utilities Manual V1.0.1

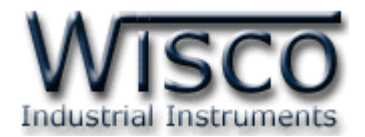

|                                                                     | Modbus Gateway MC320                                                                                                    | 1                                                                                  |
|---------------------------------------------------------------------|----------------------------------------------------------------------------------------------------|------------------------------------------------------------------------------------|
| I.                                                                  | โหมดการทำงาน                                                                                                    | 1                                                                                  |
| II.                                                                 | การเชื่อมต่อผ่านทางระบบ Internet                                                                                                    | 4                                                                                  |
| 111.                                                                | วิธีการต่อใช้งาน                                                                                                    | 5                                                                                  |
| IV.                                                                 | การเชื่อมต่อกับเครื่องคอมพิวเตอร์                                                                                                    | 6                                                                                  |
| v.                                                                  | การแสดงผลของ Link/Act                                                                                                    | 6                                                                                  |
| VI.                                                                 | Pin Assignment                                                                                                    | 6                                                                                  |
| VII.                                                                | สถานะการทำงานของหลอดไฟ                                                                                                    | 7                                                                                  |
| <b>VIII</b> .                                                       | ปัญหาและแนวทางแก้ไข                                                                                                    | 8                                                                                  |
|                                                                     |                                                                                                    |                                                                                    |
| 1.                                                                  | ข้อควรรู้ก่อนการใช้งานโปรแกรม Wisco MC300 Series Utilities                                                                                                    | 10                                                                                 |
| <b>1.</b><br>1                                                      | ข้อควรรู้ก่อนการใช้งานโปรแกรม Wisco MC300 Series Utilities                                                                                                    | <b>10</b><br>10                                                                    |
| <b>1.</b><br>1<br>1                                                 | ข้อควรรู้ก่อนการใช้งานโปรแกรม Wisco MC300 Series Utilities                                                                                                    | <b>10</b><br>10<br>11                                                              |
| <b>1.</b><br>1<br>1                                                 | ข้อควรรู้ก่อนการใช้งานโปรแกรม Wisco MC300 Series Utilities                                                                                                    | 10<br>10<br>11<br>12                                                               |
| <ol> <li>1</li> <li>1</li> <li>1</li> <li>2.</li> </ol>             | ข้อควรรู้ก่อนการใช้งานโปรแกรม Wisco MC300 Series Utilities                                                                                                    | <ol> <li>10</li> <li>11</li> <li>12</li> <li>13</li> </ol>                         |
| <ol> <li>1</li> <li>1</li> <li>1</li> <li>2.</li> <li>3.</li> </ol> | ข้อควรรู้ก่อนการใช้งานโปรแกรม Wisco MC300 Series Utilities<br>.1 วิธีการติดตั้งโปรแกรม Wisco MC300 Series Utilities                                                                                                    | <ol> <li>10</li> <li>11</li> <li>12</li> <li>13</li> <li>14</li> </ol>             |
| <ol> <li>1</li> <li>1</li> <li>2.</li> <li>3.</li> <li>3</li> </ol> | ข้อควรรู้ก่อนการใช้งานโปรแกรม Wisco MC300 Series Utilities<br>.1 วิธีการติดตั้งโปรแกรม Wisco MC300 Series Utilities<br>.2 วิธีการลบโปรแกรม Wisco RC300 Series Utilities ออกจากระบบ<br>.3 วิธีเปิดใช้งานโปรแกรม Wisco MC300 Series Utilities<br>การใช้งานโปรแกรม Wisco MC300 Series Utilities<br>การใช้งาน Toolbar<br>การค้นหา MC320 ภายในระบบ Network | <ol> <li>10</li> <li>11</li> <li>12</li> <li>13</li> <li>14</li> <li>14</li> </ol> |

WISCO MC300 Series Utilities Manual V1.0.1 Page III

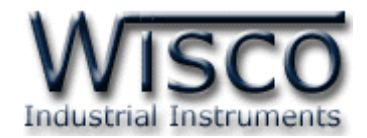

# สารบัญ

| <ol> <li>การอ่านค่าและการตั้งค่าให้กับ MC320</li> </ol> | . 15 |
|---------------------------------------------------------|------|
| 4.1 Tab System Status                                   | . 15 |
| 4.2 Tab Network                                         | . 16 |
| 4.3 Tab Serial                                          | . 17 |
| 4.4 Tab Data Modbus                                     | . 18 |
| 4.4.1 Basic: Master                                     | . 18 |
| 4.4.2 Advanced: Master                                  | . 19 |
| 4.4.3 Basic: Slave                                      | . 20 |
| 4.4.4 Advanced: Slave                                   | . 21 |
| 4.5 Tab Misc.                                           | . 21 |

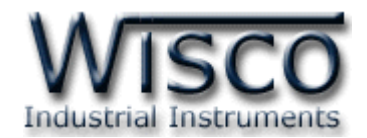

# Modbus Gateway MC320

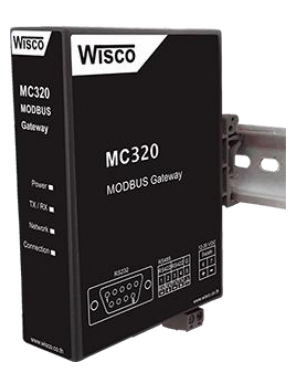

- Convert Between Modbus TCP/IP and Modbus RTU/ASCII
- 1 Ethernet Port and 1 RS232/RS422/485 Ports
- Supports 8 TCP/IP MODBUS Protocol Device and 32 MODBUS Serial Connection
- Easy Hardware Setup and Configuration

Modbus Gateway MC320 เป็นอุปกรณ์ที่ใช้สำหรับเชื่อมต่อการสื่อสารระหว่าง Modbus TCP และ Modbus RTU/ASCII ให้สามารถสื่อสารกันได้ โดย MC320 สามารถเชื่อมต่อกับอุปกรณ์ ทางด้าน Serial ได้ทั้งแบบ Master และ Slave ส่วนทางด้าน Ethernet สามารถเชื่อมต่อได้ ทั้งแบบ Server และ Client (Modbus TCP/UDP: Master/Slave) โดยรองรับการเชื่อมต่อจาก Client (Modbus TCP Master) ได้พร้อมกัน 8 ตัว

## **I.** โหมดการทำงาน

# A. Ethernet multiple master devices talk to serial slave devices.

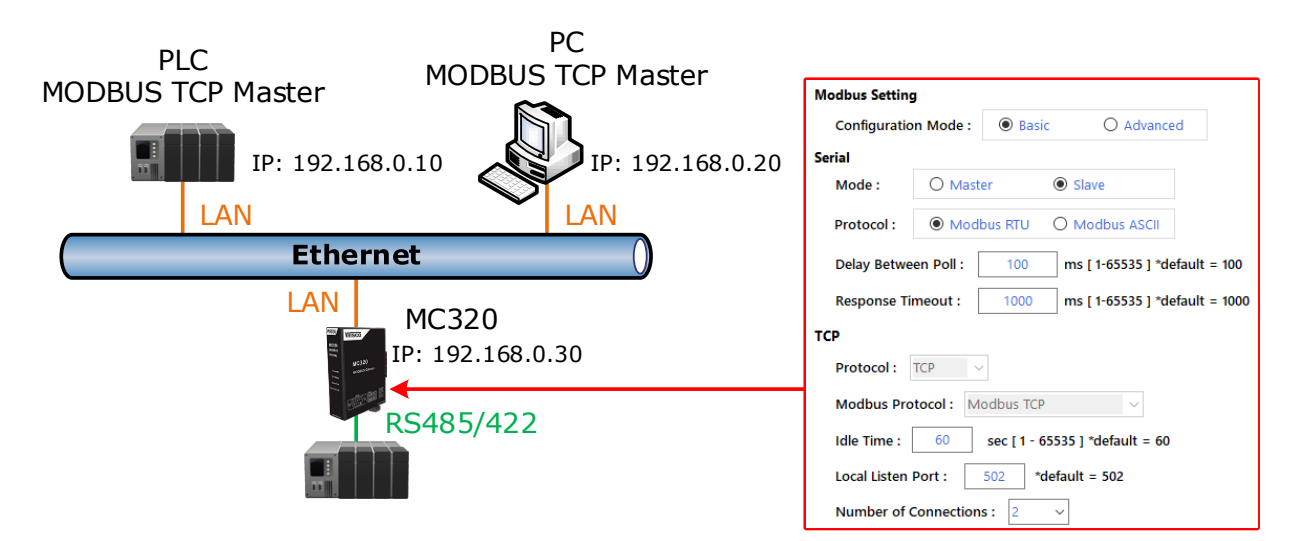

WISCO MC300 Series Utilities Manual V1.0.1 Page 1 of 23

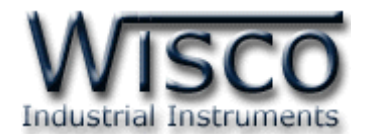

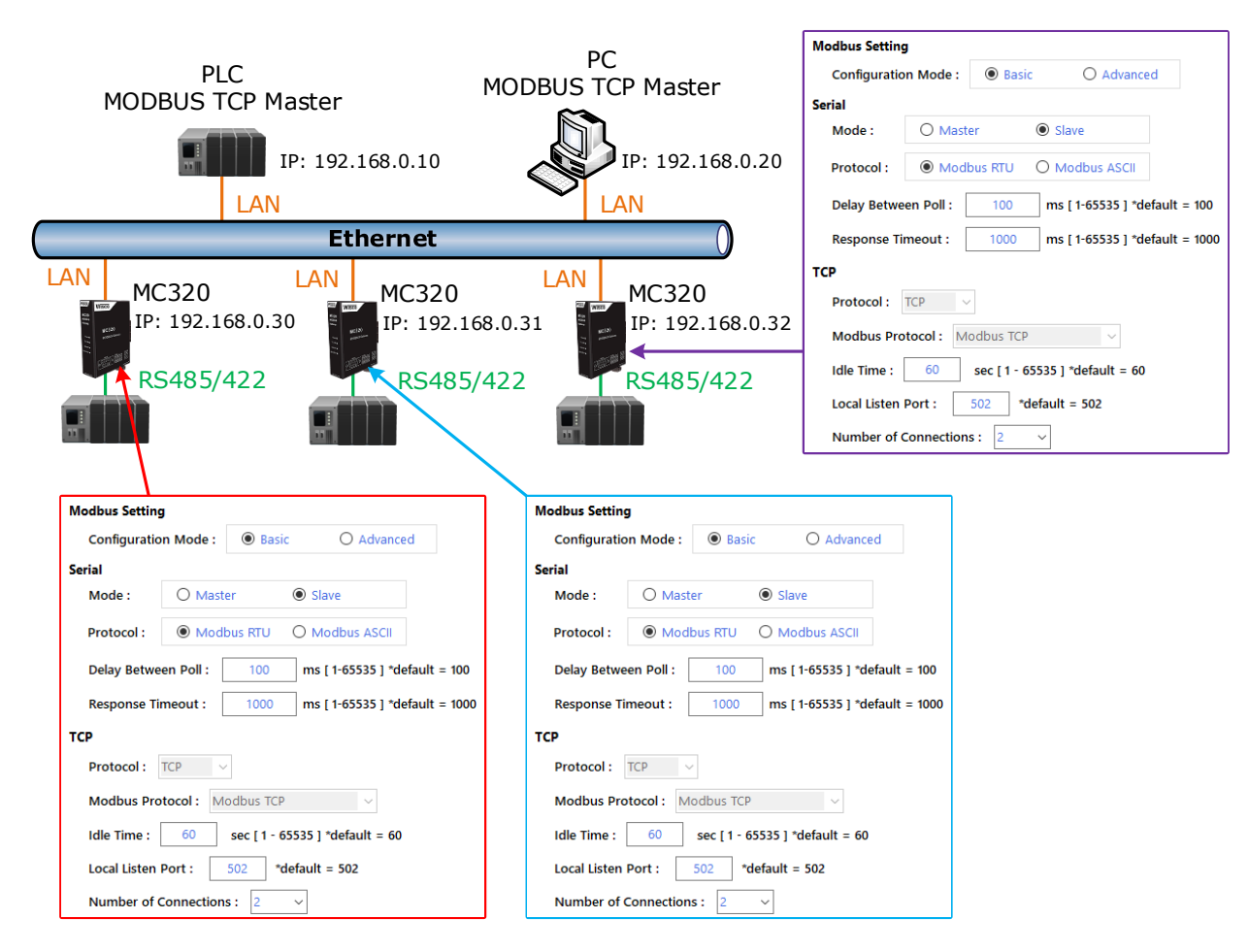

### B. Ethernet master device talk to multiple serial slave devices.

### C. Serial master device talk to multiple Ethernet slave devices.

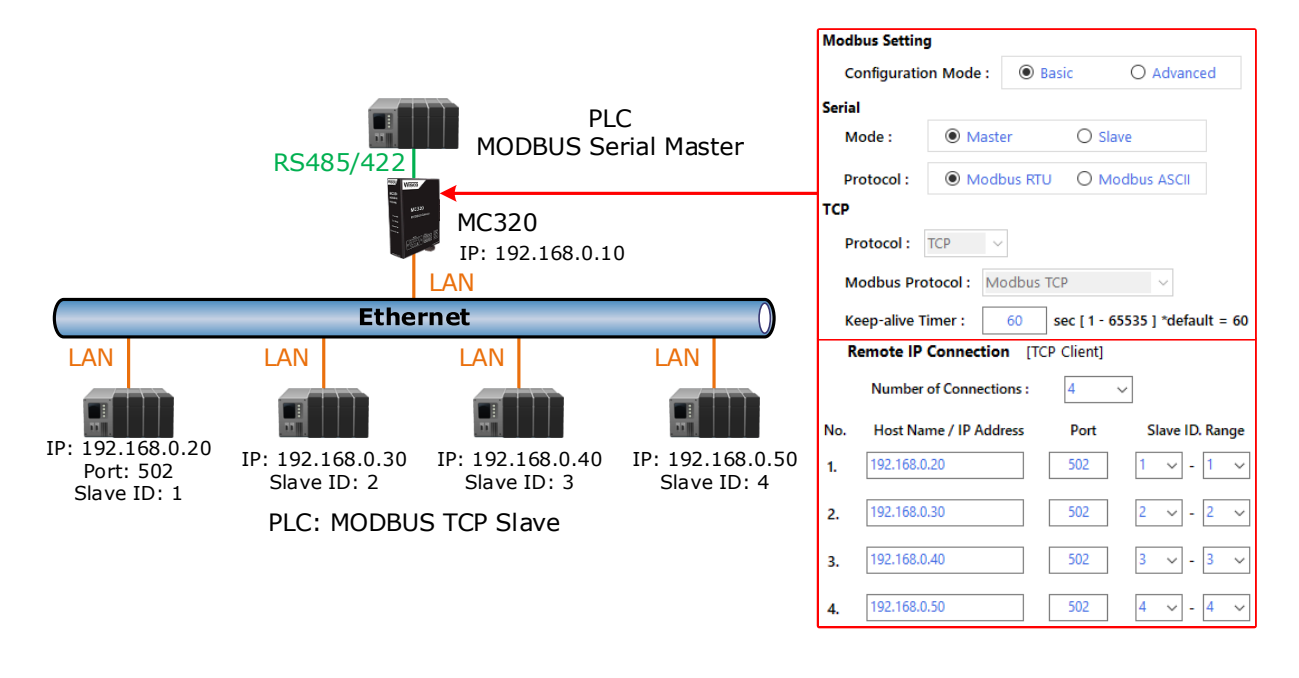

### Page 2 of 23 WISCO MC300 Series Utilities Manual V1.0.1

บริษัท วิศณุและสุภัค จำกัด 102/111-112 หมู่บ้านสินพัฒนาธานี ถนนเทศบาลสงเคราะห์ แขวงลาดยาว เขตจตุจักร กรุงเทพฯ 10900

โทร. (02)591-1916, (02)954-3280-1, แฟกซ์ (02)580-4427, <u>www.wisco.co.th</u>, อีเมล์ <u>info@wisco.co.th</u>

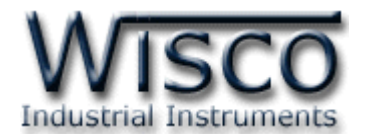

### D. Serial master device talk to serial slave device over Internet.

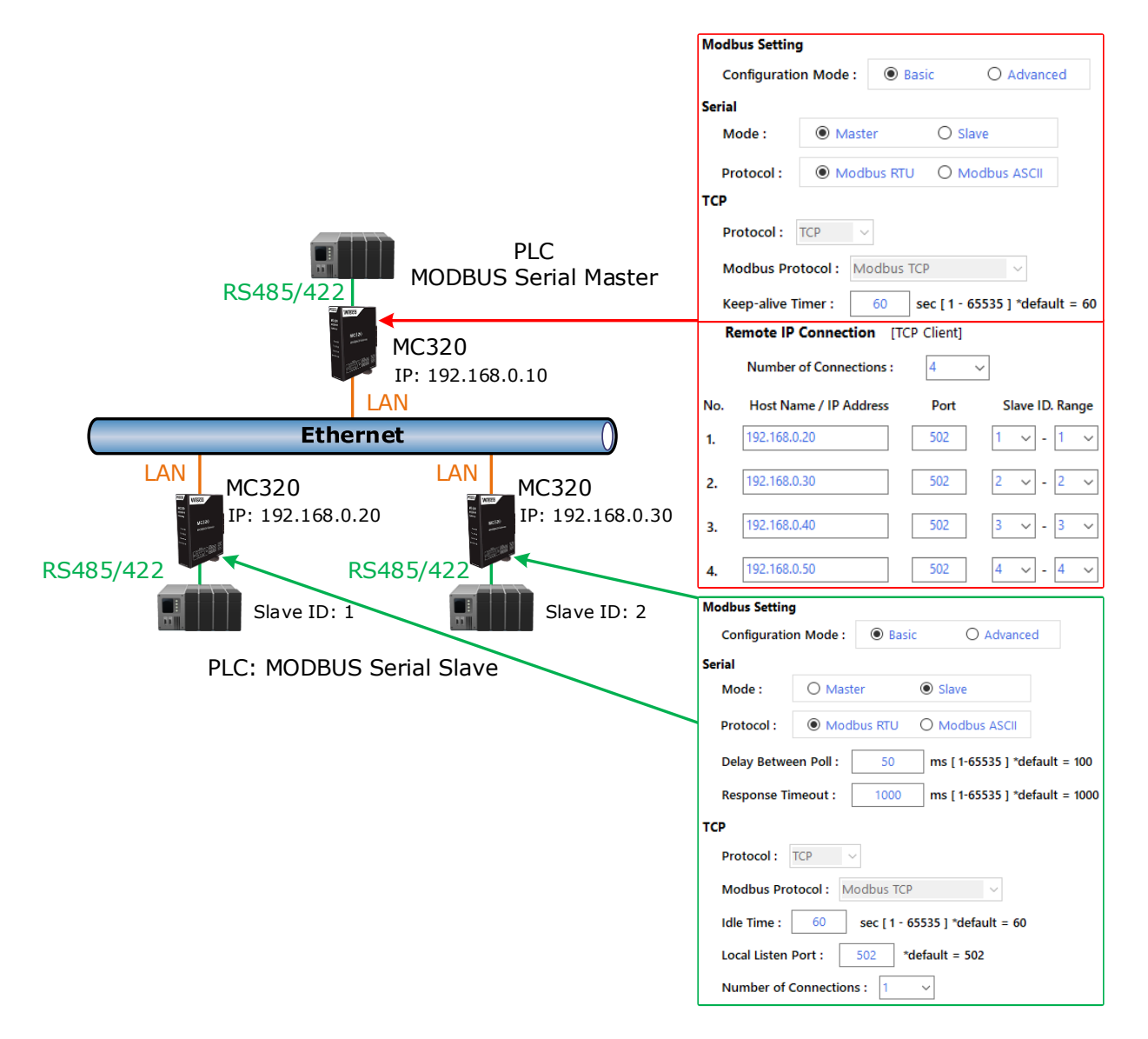

WISCO MC300 Series Utilities Manual V1.0.1 Page 3 of 23

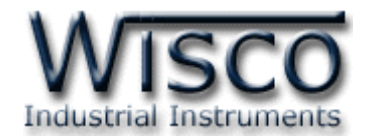

## II. การเชื่อมต่อผ่านทางระบบ Internet

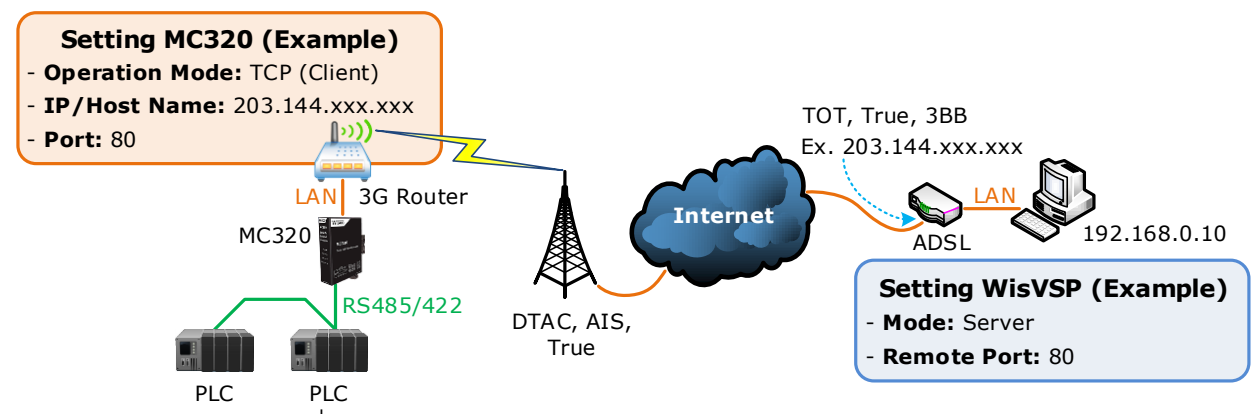

จากรูป แสดงการสื่อสารระหว่าง MC320 กับโปรแกรมจำลอง Comm. Port (WisVSP) บน เครื่องคอมพิวเตอร์ โดยเครื่องคอมพิวเตอร์จะต้องติดตั้งโปรแกรม WisVSP และกำหนดค่า Port Forward ให้กับ Router รวมถึงปิด Firewall หรือกำหนดให้โปรแกรม Firewall ยอมให้ MC320 ทำ การเชื่อมต่อกับเครื่องคอมพิวเตอร์ (เครื่องคอมพิวเตอร์ควรทำการ Fix IP Address เพื่อป้องกันไม่ให้ หมายเลข IP เปลี่ยนแปลง) สำหรับ MC320 นั้น จะต้องเชื่อมต่อกับ ADSL หรือ 3G Router เพื่อทำให้ MC320 เชื่อมต่อกับระบบ Internet ได้ มีรายละเอียดดังนี้

- พี่โปรแกรม WisVSP ทำการกำหนดหมายเลข Comm. Port ที่ต้องการใช้งานขึ้นมา โดย กำหนดเป็นโหมด Server และกำหนดหมายเลขของ Remote Port เพื่อรอให้ MC320 ทำ การเชื่อมต่อ ตัวอย่างเช่น กำหนดให้ทำงานในโหมด Server, Comm. Port: 6, Remote Port: 80 เป็นต้น
- กำหนดค่า Port Forward ให้กับ Router โดยการนำหมายเลข IP Address ของเครื่อง คอมพิวเตอร์ และหมายเลข Remote Port ที่กำหนดไว้ในโปรแกรม WisVSP ไปตั้งค่า
- ระบุข้อมูลของเครื่อง Server ให้กับ MC320 โดยจะต้องระบุหมายเลข IP ที่ออกอินเตอร์เน็ต
   ได้ของทางฝั่งเครื่อง Server (203.144.xxx.xxx ที่ได้จากผู้ให้บริการอินเตอร์เน็ตต่างๆ)
   หรือ Host Name และระบุหมายเลข Remote Port (80) ที่เครื่อง Server เปิดรอไว้

สำหรับ IP ที่ออกอินเตอร์เน็ตของทางฝั่งเครื่อง Server นั้น อาจมีการเปลี่ยนแปลงเนื่องจาก Reset Router, ปิด/เปิด Router ฯลฯ ทำให้ MC320 ไม่สามารถสื่อสารกับเครื่องคอมพิวเตอร์ Server ได้ สามารถแก้ไขได้โดยการ Fix IP (ติดต่อขอ Fix IP กับผู้ให้บริการอินเตอร์เน็ต) หรือสมัคร DDNS

Server (เปลี่ยนจาก IP เป็น Host Name เช่น wisco.dyndns.info)

### Page 4 of 23 WISCO MC300 Series Utilities Manual V1.0.1

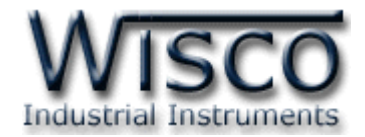

# III. วิธีการต่อใช้งาน

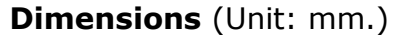

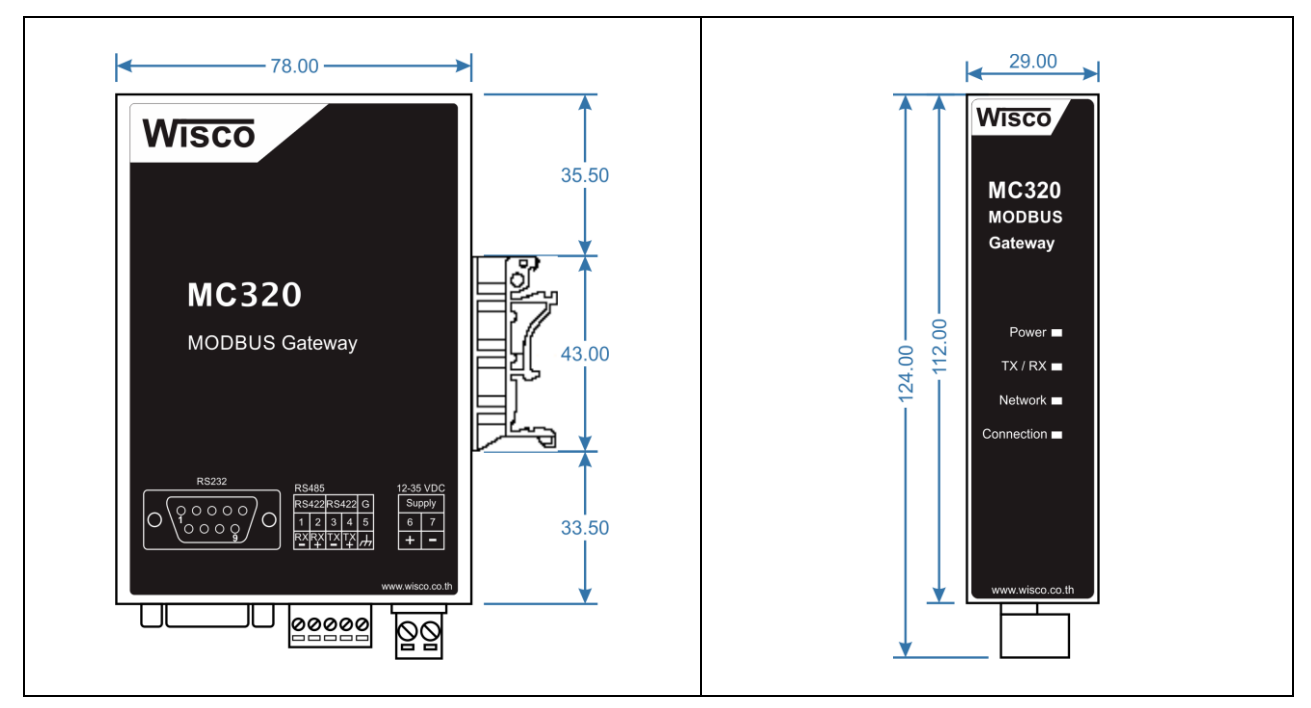

### Wiring

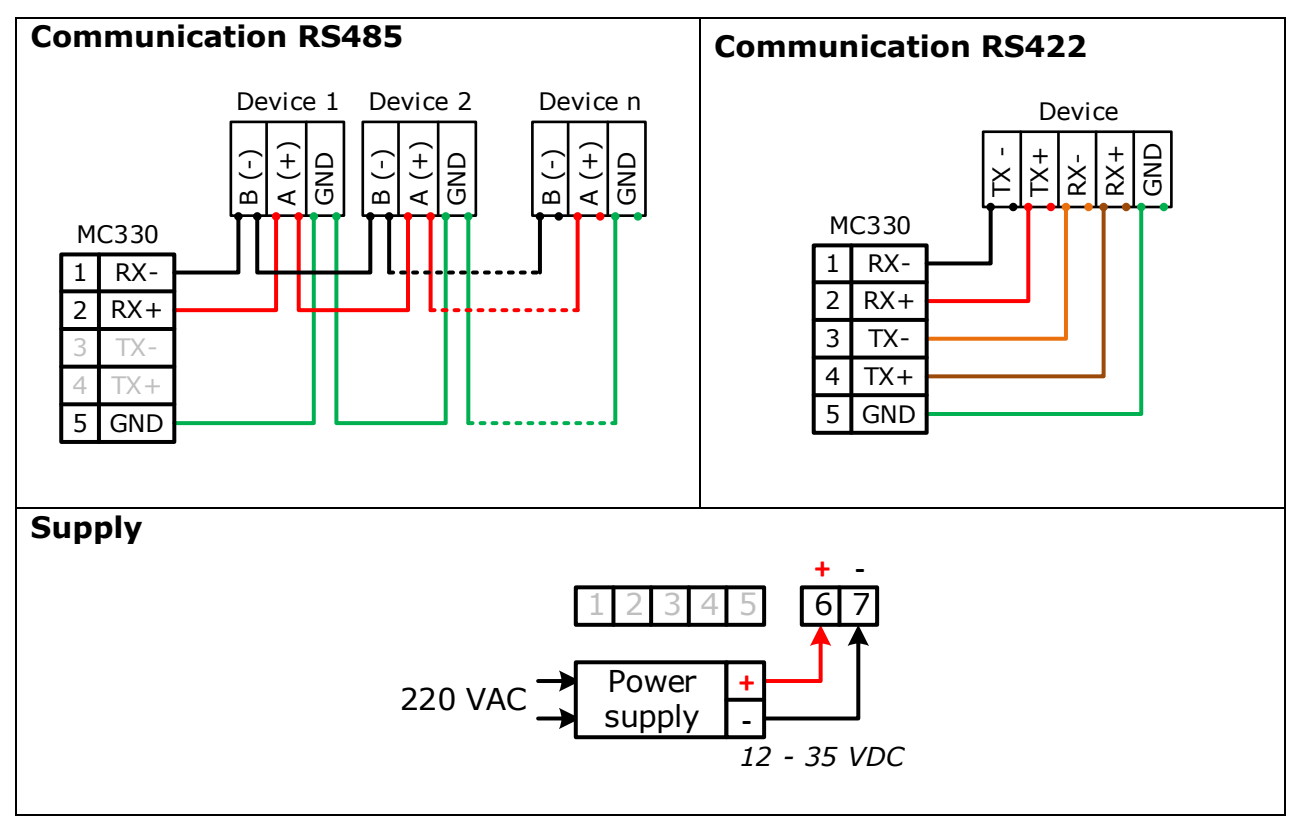

WISCO MC300 Series Utilities Manual V1.0.1 Page 5 of 23

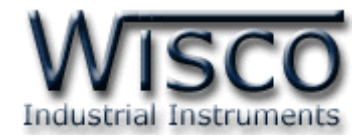

# IV. การเชื่อมต่อกับเครื่องคอมพิวเตอร์

ก่อนที่จะนำ MC320 ไปใช้งานได้นั้น จำเป็นที่จะต้องมีการตั้งค่า (Configuration) ก่อน โดยใช้ โปรแกรมในการตั้งค่าต่างๆ เช่น Network, Serial, Data Packing และ Sockets หลังจากนั้นจึงนำ MC320 ไปใช้งาน โดยการเชื่อมต่อผ่านทาง Network LAN

# การเชื่อมต่อผ่านทาง Network LAN

สาย LAN จะเป็นหัวต่อแบบ RJ-45 ทั้งสองหัว

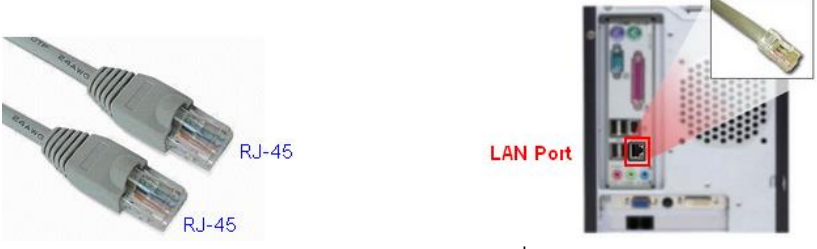

สาย LAN และ LAN Port ของเครื่องคอมพิวเตอร์

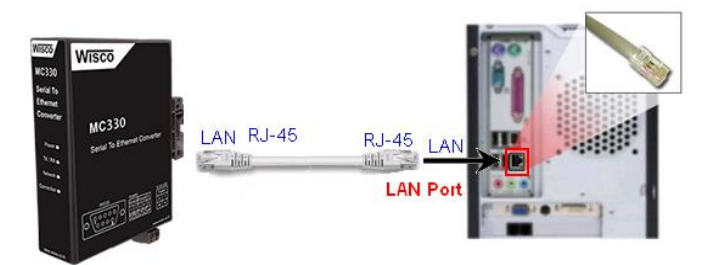

การเชื่อมต่อ MC320 กับเครื่องคอมพิวเตอร์ผ่านทาง Port LAN

# V. การแสดงผลของ Link/Act

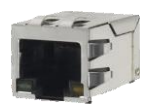

- ✤ สถานะของหลอดไฟสีเหลือง หมายถึง สามารถทำการเชื่อมต่อผ่านทาง Network LAN ได้
- 🚸 สถานะของหลอดไฟสีเขียว หมายถึง ความเร็วในการในการเชื่อมต่อ
  - ➤ หลอดไฟสีเขียวติด หมายถึง มีความเร็วในการเชื่อมต่อ 100 Mbps
  - หลอดไฟสีเขียวดับ หมายถึง มีความเร็วในการเชื่อมต่อ 10 Mbps

## VI. Pin Assignment

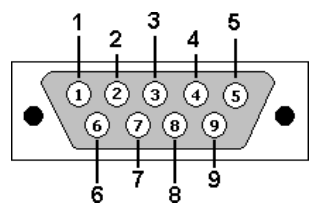

| PIN    | 1  | 2   | 3   | 4   | 5   | 6   | 7   | 8   | 9  |
|--------|----|-----|-----|-----|-----|-----|-----|-----|----|
| Signal | CD | RxD | TxD | DTR | GND | DSR | RTS | CTS | RI |

## Page 6 of 23 WISCO MC300 Series Utilities Manual V1.0.1

บริษัท วิศณุและสุภัค จำกัด 102/111-112 หมู่บ้านสินพัฒนาธานี ถนนเทศบาลสงเคราะห์ แขวงลาดยาว เขตจตุจักร กรุงเทพฯ 10900

โทร. (02)591-1916, (02)954-3280-1, แฟกซ์ (02)580-4427, <u>www.wisco.co.th</u>, อีเมล์ <u>info@wisco.co.th</u>

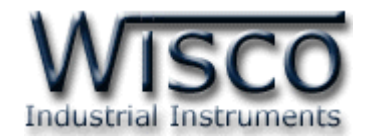

### VII. สถานะการทำงานของหลอดไฟ

| ไฟแสดง     | สีหลอด      |            | การกระพริบ | ความหมาย                                  |
|------------|-------------|------------|------------|-------------------------------------------|
| Dermore    | -           | $\bigcirc$ | ดับ        | เครื่องปิด                                |
| Power      | แดง         |            | ติดค้าง    | เครื่องเปิด                               |
|            | -           | $\bigcirc$ | ดับ        | ไม่มีการ รับ/ส่ง ข้อมูลทาง Serial         |
| TX/RX      | เขียว       | $\bigcirc$ | กระพริบ    | รับข้อมูลเข้ามาทาง Serial                 |
|            | แดง         | $\bigcirc$ | กระพริบ    | ส่งข้อมูลออกไปทาง Serial                  |
|            | -           | $\bigcirc$ | ดับ        | ไม่มีการต่อสาย LAN                        |
|            | เขียว       |            | ติดค้าง    | การเชื่อมต่อเครือข่ายสมบูรณ์              |
| Network    | เขียว       | $\bigcirc$ | กระพริบ    | กำลังขอ IP Address                        |
|            | แดง         | $\bigcirc$ | กระพริบ    | มีการขัดแย้งกันของ IP Address (IP ข้ำกัน) |
|            | แดง         |            | ติดค้าง    | ไม่ได้รับ IP Address                      |
|            | เขียว       |            | ติดค้าง    | ทำ Connection ครบตามที่กำหนดไว้           |
| Connection | แดง - เขียว |            | สลับ       | ทำ <b>Connection</b> ไม่ครบตามที่กำหนดไว้ |
|            | แดง         | $\bigcirc$ | กระพริบ    | ทำ Connection ไม่ได้ตามที่กำหนดไว้        |

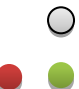

หลอดไฟดับ

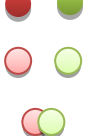

- หลอดไฟติดค้าง
- หลอดไฟกระพริบ หลอดไฟติดสลับ

WISCO MC300 Series Utilities Manual V1.0.1 Page 7 of 23

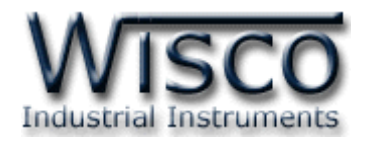

# VIII. ปัญหาและแนวทางแก้ไข

| อาการ                                  | สาเหตุ                                                                                                    | วิธีการแก้ไข                                                                                                    |
|----------------------------------------|----------------------------------------------------------------------------------------------------|----------------------------------------------------------------------------------------------------|
| ไฟ Power <sup>O</sup> ดับ              | เครื่องไม่ทำงาน                                                                                                    | <ul> <li>ตรวจสอบมีไฟเลี้ยงให้กับ MC320 หรือไม่</li> <li>ตรวจสอบขั้ว Terminal เชื่อมต่อสนิท<br/>หรือไม่</li> </ul>                                                                                                    |
| ไฟ <b>TX/RX</b> <sup>O</sup> ดับ       | ไม่มีการ รับ/ส่ง ข้อมูลทาง Serial                                                                                           | <ul> <li>ตรวจสอบ "อุปกรณ์" หรือ "โปรแกรม" มี<br/>การส่งข้อมูลมาทาง Ethernet (LAN)<br/>หรือทาง Serial บ้างหรือไม่</li> <li>ตรวจสอบการต่อสายสัญญาณทาง Serial<br/>เข้าสายถูกขั้วหรือไม่</li> </ul>                                  |
| ไฟ Network <sup>O</sup> ดับ            | ไม่มีการต่อสาย LAN หรือมีการต่อ<br>สาย LAN กับระบบแล้วแต่ไฟยัง<br>ดับอยู่                                                   | <ul> <li>ตรวจสอบสถานะไฟที่ Switch HUB ติด<br/>หรือไม่ (ช่องที่เชื่อมต่อกับ MC320)</li> <li>ทดลองเปลี่ยนช่องที่ Switch HUB หรือ<br/>เปลี่ยนสาย LAN (ถ้ายังไม่ได้ Port LAN<br/>ของ MC320 อาจเสียได้)</li> </ul>                    |
| ไฟ Network <sup>O</sup> แดง<br>กระพริบ | IP Address ซ้ำกัน                                                                                                    |                                                                                                    |
| ไฟ Network 🛡 แดงติดค้าง                | ไม่ได้รับ IP Address                                                                                                    | <ul> <li>๙ ตรวจสอบระบบ Network ทำการติดตั้ง</li> <li>DHCP Server หรือไม่</li> <li>๙ ปิดฟังก์ชัน DHCP แล้วทำการระบุ IP</li> <li>Address ให้กับ MC320</li> </ul>                                                                   |
| ไฟ Connection Ϙ แดง<br>กระพริบ         | ทำ Connection ออกไปยัง<br>อุปกรณ์ที่ทำหน้าที่เป็น Server<br>ไม่ได้ หรือไม่มีอุปกรณ์ Client ทำ<br>Connection เข้ามายัง MC320 | <ul> <li>MC320 (Protocol: TCP Server)<br/>ตรวจสอบในระบบมีอุปกรณ์ Client ทำ<br/>Connection มายัง MC320 หรือไม่</li> <li>MC320 (Protocol: TCP Client)<br/>ตรวจสอบในระบบมีอุปกรณ์ Server<br/>ตามที่ MC320 ระบุไว้หรือไม่</li> </ul> |

# Page 8 of 23 WISCO MC300 Series Utilities Manual V1.0.1

บริษัท วิศณุและสุภัค จำกัด 102/111-112 หมู่บ้านสินพัฒนาธานี ถนนเทศบาลสงเคราะห์ แขวงลาดยาว เขตจตุจักร กรุงเทพฯ 10900

ໂทร. (02)591-1916, (02)954-3280-1, แฟกซ์ (02)580-4427, <u>www.wisco.co.th</u>, อีเมล์ <u>info@wisco.co.th</u>

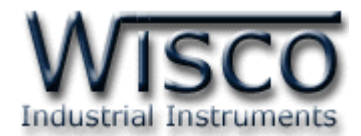

# Wisco MC300 Series Utilities

| - MC300 Series Utilities                                                |              |                   |               |                   | - 🗆 X              |
|-------------------------------------------------------------------------|--------------|-------------------|---------------|-------------------|--------------------|
| Interface Search Add Clear List                                         |              | Disconnect        | Read Write    | Contemport Reboot | mport Export About |
| □                                                                       | System Statu | Network Serial    | Mobus Misc.   |                   |                    |
| Model : MC320     Firmware Version : 1.1.3     Serial Number : 1MC30002 | Networ       | k                 |               |                   |                    |
| MAC Address : 00-50-C2-3D-40-E3                                         | IP :         | 192.168.0.189     | Pri           | imary DNS :       | 107.100.110.97     |
| ·····→∃ UDP_Broadcast                                                   | Netm         | ask: 255.255.255. | Se Se         | condary DNS :     | 117.116.111.109    |
|                                                                         | Defau        | It Gateway: 192.1 | 68.0.5        |                   |                    |
|                                                                         | Connec       | tion              |               | Clear C           | ounter Refresh     |
|                                                                         | No.          | Status            | Request       | Response          | Error              |
|                                                                         | 1            | Connected         | 18442         | 18441             | 1                  |
|                                                                         | 2            | Wait Connection   | 18932         | 18931             | 0                  |
|                                                                         | 3            | Connected         | 21807         | 21806             | 0                  |
|                                                                         | 4            | Connected         | 21910         | 21909             | 0                  |
|                                                                         | 5            | -                 | -             | -                 | -                  |
|                                                                         | 6            | -                 | -             | -                 | -                  |
|                                                                         | 7            | -                 | -             | -                 | -                  |
|                                                                         | 8            | -                 | -             | -                 | -                  |
|                                                                         | Serial       |                   |               |                   |                    |
|                                                                         | Reque        | st: 81089         | Response : 81 | 088 E             | Error: 1           |
| Status :                                                                | ,<br>Read De | vice : OK         |               |                   |                    |

โปรแกรม Wisco MC300 Series Utilities ใช้สำหรับการอ่านค่าและการตั้งค่าให้กับ MC320 โดยการเชื่อมต่อผ่านทาง Network (LAN)

### WISCO MC300 Series Utilities Manual V1.0.1 Page 9 of 23

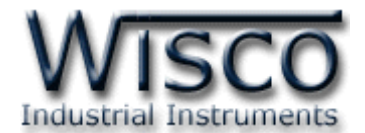

# 1. ข้อควรรู้ก่อนการใช้งานโปรแกรม Wisco MC300 Series Utilities

โปรแกรม Wisco MC300 Series Utilities สามารถเชื่อมต่อกับ MC320 ผ่านทาง Network (LAN) เท่านั้น เพื่อทำการตั้งค่าให้กับ MC320

เมื่อสั่งให้โปรแกรมทำการเชื่อมต่อกับ MC320 ผ่านทาง Network (LAN) ถ้ามีโปรแกรม Firewall ติดตั้งอยู่ในเครื่องคอมพิวเตอร์ จะต้องปิด Firewall หรือกำหนดให้โปรแกรม Firewall ยอมให้ MC320 ทำการเชื่อมต่อกับเครื่องคอมพิวเตอร์

# 1.1 วิธีการติดตั้งโปรแกรม Wisco MC300 Series Utilities

้โปรแกรม Wisco MC300 Series Utilities สามารถหาได้จาก 2 แหล่ง ดังนี้

- < เว็บไซต์ของทางบริษัท <u>www.wisco.co.th/main/downloads</u> (MC300\_Series\_Utilities\_Setup\_V1\_0\_1.exe)
- ♦ ใน CD ที่มากับ MC320 การลงโปรแกรมมีขั้นตอนดังนี้
  - ≻ ใส่ CD ลงใน CD/DVD-ROM
  - > เปิดไฟล์ชื่อ MC300\_Series\_Utilities\_Setup\_V1\_0\_1.exe

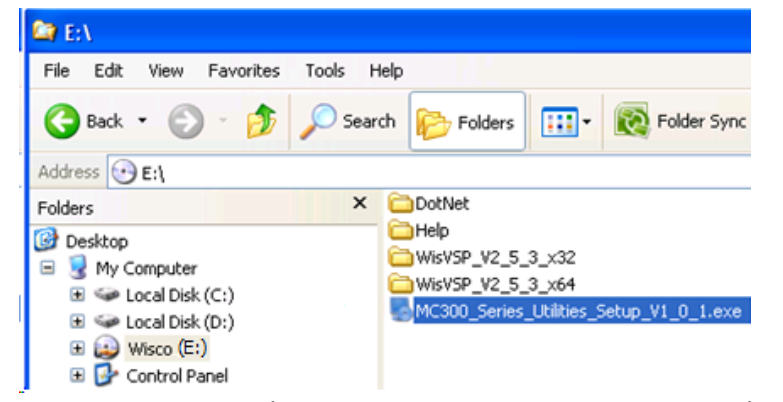

จะปรากฏหน้าต่างติดตั้งโปรแกรม MC300 Series Utilities ขึ้นมา

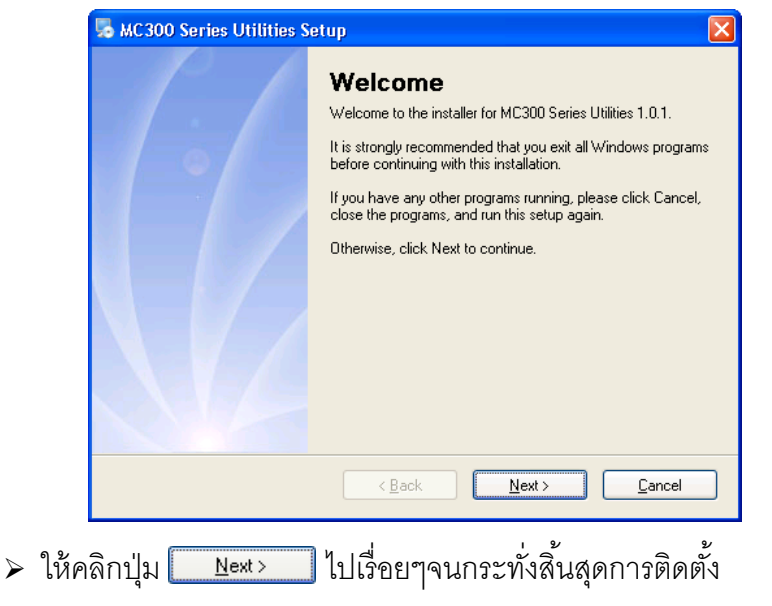

Page 10 of 23 WISCO MC300 Series Utilities Manual V1.0.1

บริษัท วิศณุและสุภัค จำกัด 102/111-112 หมู่บ้านสินพัฒนาธานี ถนนเทศบาลสงเคราะห์ แขวงลาดยาว เขตจตุจักร กรุงเทพฯ 10900

โทร. (02)591-1916, (02)954-3280-1, แฟกซ์ (02)580-4427, <u>www.wisco.co.th</u>, อีเมล์ <u>info@wisco.co.th</u>

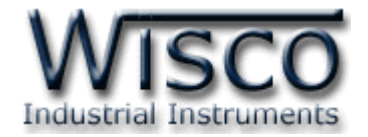

<u>N</u>ext >

้โปรแกรมที่ติดตั้งแล้วโดยปกติจะอยู่ในกลุ่มของ Program Files ดังนี้

[Windows Drive] > Program Files > Wisco > Wisco Utility > MC300 Series Utilities V1.0.1

และ Shortcut ที่ใช้เปิดโปรแกรม MC300 Utilities จะอยู่ใน Programs Group ดังนี้

Start > All Programs > Wisco > Wisco MC300 > MC300 Series Utilities

1.2 วิธีการลบโปรแกรม Wisco RC300 Series Utilities ออกจากระบบ

เลือกที่ Start -> All Programs -> Wisco -> Wisco RC300 Series Utilities -> Uninstall MC300 Series Utilities

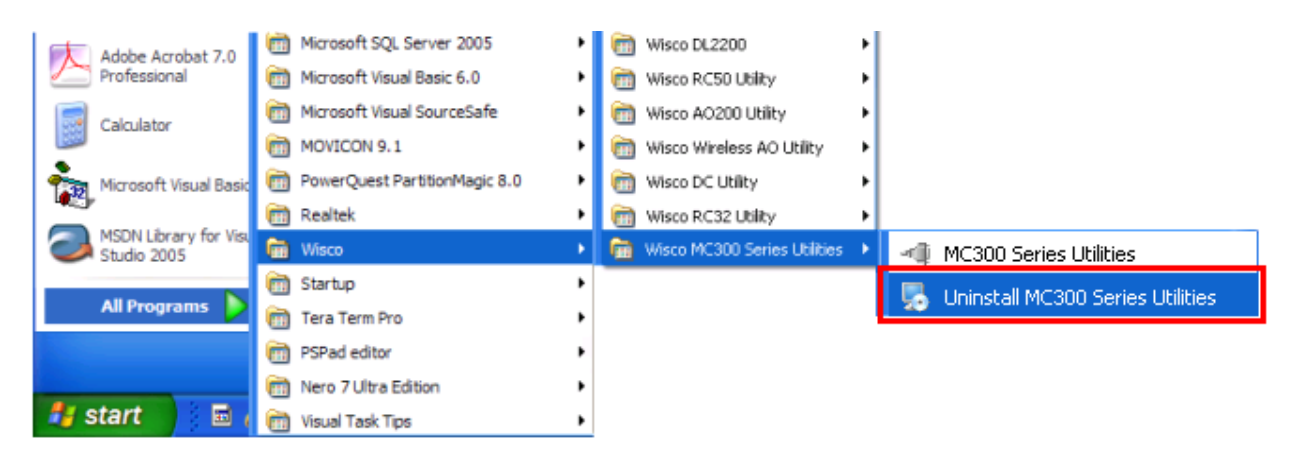

💠 จะปรากฏหน้าต่างให้ยืนยันการลบโปรแกรม ออกจากระบบ คลิกปุ่ม [

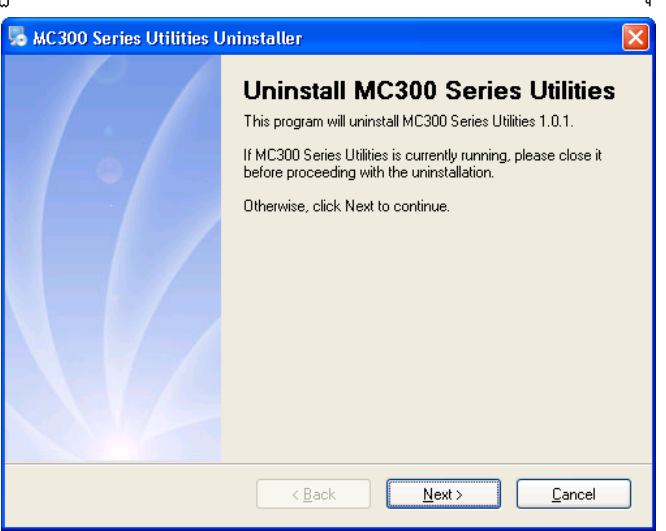

✤ รอสักครู่ Windows จะทำการลบโปรแกรมออก

WISCO MC300 Series Utilities Manual V1.0.1 Page 11 of 23

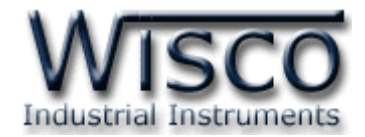

# 1.3 วิธีเปิดใช้งานโปรแกรม Wisco MC300 Series Utilities

เปิดโปรแกรมโดยเลือกที่ Start -> All Programs -> Wisco -> Wisco RC300 Series Utilities -> MC300 Series Utilities จะปรากฏหน้าต่างของโปรแกรม Wisco MC300 Series Utilities

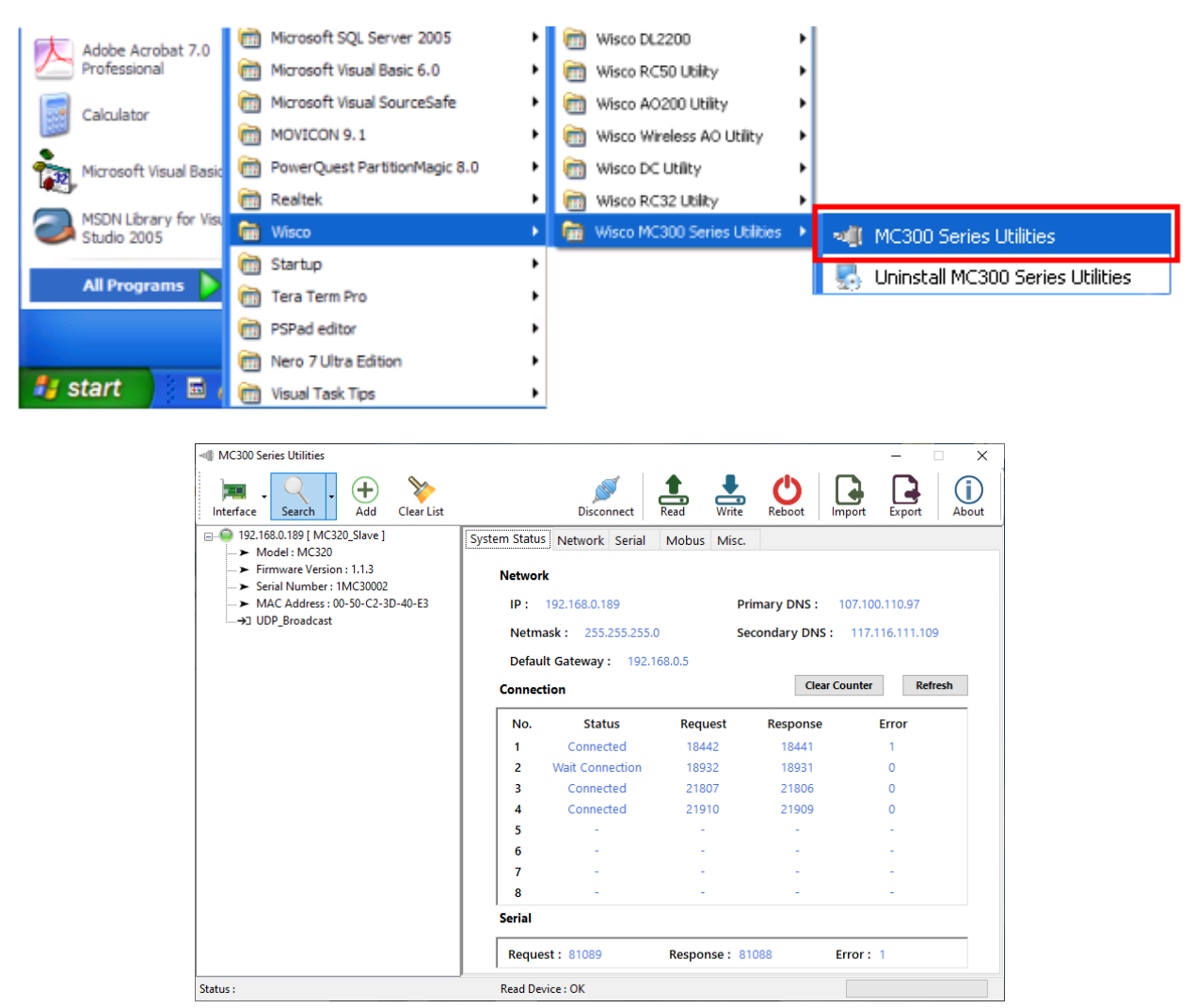

### Page 12 of 23 WISCO MC300 Series Utilities Manual V1.0.1

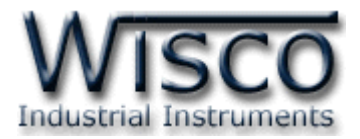

# 2. การใช้งาน Toolbar

| MC300 Series Utilities                                                                   |               |                    |              |              | -             | □ X    |
|------------------------------------------------------------------------------------------|---------------|--------------------|--------------|--------------|---------------|--------|
| Interface Search Add Clear List                                                          |               | Disconnect         | Read Write   | C Reboot     | port Export   | About  |
|                                                                                          | System Status | Network Serial     | Mobus Misc.  |              |               |        |
| Firmware Version : 1.1.3     Serial Number : 1MC30002     MAC Address : 0.50.C2.3D-40-53 | Networ        | k                  | D            | rimary DNS 1 | 07 100 110 07 |        |
| →J UDP_Broadcast                                                                         | 1P .          | 192.100.0.109      |              |              | 07.100.110.97 |        |
| List View                                                                                | Defau         | It Gateway : 192.1 | 68.0.5       | Clear Co     | vunter Pe     | fresh  |
|                                                                                          | Connec        | tion               |              | Clear CC     | ounter Ke     | inesii |
|                                                                                          | No.           | Status             | Request      | Response     | Error         |        |
|                                                                                          | 1             | Connected          | 18442        | 18441        | 1             |        |
|                                                                                          | 2             | Wait Connection    | 18932        | 18931        | 0             |        |
|                                                                                          | 3             | Connected          | 21807        | 21806        | 0             |        |
|                                                                                          | 4             | Connected          | 21910        | 21909        | 0             |        |
|                                                                                          | 5             | -                  | -            | -            |               |        |
|                                                                                          | 6             | -                  | -            | -            |               |        |
|                                                                                          | 7             | -                  | -            | -            |               |        |
|                                                                                          | 8             | -                  |              | -            | -             |        |
|                                                                                          | Serial        |                    |              |              |               |        |
|                                                                                          | Reque         | st: 81089          | Response : 8 | 1088 E       | rror: 1       |        |
| Status :                                                                                 | J<br>Read Dev | vice : OK          |              |              |               |        |

การทำงานของ Toolbar มีรายละเอียดดังนี้

- ปุ่ม Interface ใช้สำหรับเลือกช่องทางการสื่อสาร เช่น Ethernet Port, WIFI เป็นต้น รวมถึง
   หมายเลข IP Address
- ♦ ปุ่ม Search ใช้สำหรับค้นหา MC320 ที่อยู่ภายในระบบ Network โดยมี 2 เงื่อนไข ดังนี้
  - > Clear List ค้นหา MC320 เจอแล้วให้ลบ MC320 เก่าออกจาก List View (ถ้า MC320 นั้นไม่ได้ ON Power)
  - ➢ Update List ค้นหา MC320 เจอแล้วให้เพิ่ม MC320 ใหม่เข้าไปใน List View โดย MC320 เก่าที่ไม่ได้ ON Power ยังคงแสดงอยู่ใน List View
- ชีสำหรับลบ MC320 ทั้งหมดออกจาก List View
- ง ปุ่ม Connect และ Disconnect ใช้สำหรับสั่งให้ "เชื่อมต่อ" หรือ "ยกเลิกการเชื่อมต่อ" กับ MC320
   ง ปุ่ม ริสาหรับอ่านค่า Config ที่บันทึกใน MC320

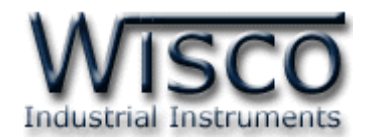

- ง ปุ่ม พัฒนิ ใช้สำหรับส่งค่า Config ไปบันทึกใน MC320

# 3. การค้นหา MC320 ภายในระบบ Network

สามารถค้นหาและเชื่อมต่อกับ MC320 ได้ 2 วิธี มีรายละเอียดดังนี้

# 3.1 การค้นหา MC320 โดยใช้ Function Search

| Inte     | erface                          |       |   |                |
|----------|---------------------------------|-------|---|----------------|
| <b>~</b> | Realtek PCIe GBE Family Control | ler 🕨 | ~ | 192.168.0.23   |
|          | USB to Ethernet Adapter #3      | •     |   | 192.168.1.23   |
| _        |                                 |       |   | 192.168.168.23 |

- กดปุ่ม Interface ้ เลือกช่องทางการสื่อสารที่ต้องการ รวมถึงหมายเลข IP Address ที่อยู่ในวง
   Network เดียวกันกับ MC320 (ตัวอย่างเช่น มี Ethernet (LAN) Card ที่มากับ Main
   Board ของเครื่องคอมพิวเตอร์และมี USB to Ethernet Adapter เชื่อมต่อด้วย)
- ๙ กดปุ่ม Search ้ถ้าค้นหา MC320 เจอแล้วจะแสดงหมายเลข IP Address และชื่อ เช่น
   ⊕ 192.168.0.132 [ RC300\_Device\_3 ] โดยสถานะจะแสดงเป็นหลอดไฟสีเขียว อยู่ในส่วน
   ของ List View
- � จากนั้นทำการเชื่อมต่อโดยการคลิกที่ ⊞<sup>●</sup> 192.168.0.132 [ RC300\_Device\_3 ] และปุ่ม <sup>●</sup> connect

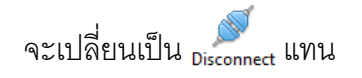

# Page 14 of 23 WISCO MC300 Series Utilities Manual V1.0.1

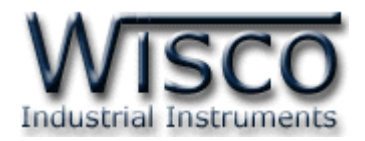

# 3.2 การค้นหา MC320 โดยการระบุหมายเลข IP Address

- ♦ กดปุ่ม Interface เลือกช่องทางการสื่อสารที่ต้องการ รวมถึงหมายเลข IP Address ที่อยู่ในวง
   Network เดียวกันกับ MC320

| Specific IP of [ | Device         |                     | 2   |
|------------------|----------------|---------------------|-----|
| Please enter I   | Address or Dom | ain Name (Host Nan  | ne) |
| IP / Domain :    | 192.168.0.132  |                     |     |
| Port :           | 8888           | *Default Port = 888 | 8   |
| Protocol :       | TCP            |                     | Ok  |
|                  |                |                     |     |

- ๙ ที่ List View จะแสดง ⊞... 
   ๑ 192.168.0.132 ขึ้นมา โดยสถานะของหลอดไฟจะแสดงเป็นสีเทา
   ๑ รอการเชื่อมต่อ

# 4. การอ่านค่าและการตั้งค่าให้กับ MC320

หลังจากเชื่อมต่อกับ MC320 แล้วสามารถอ่านค่าและตั้งค่าให้กับ MC320 มีรายละเอียดดังนี้

# 4.1 Tab System Status

Disconnect แทน

| Networ | k                  |              |                 |                 |
|--------|--------------------|--------------|-----------------|-----------------|
| IP:    | 192.168.0.189      | Ρ            | rimary DNS : 10 | 7.100.110.97    |
| Netm   | ask: 255.255.255.0 | S            | econdary DNS :  | 117.116.111.109 |
| Defau  | It Gateway: 192.1  | 68.0.5       |                 |                 |
| Connec | tion               |              | Clear Cou       | Inter Refres    |
| No.    | Status             | Request      | Response        | Error           |
| 1      | Wait Connection    | 245          | 225             | 0               |
| 2      | Wait Connection    | 0            | 0               | 0               |
| 3      | Wait Connection    | 0            | 0               | 0               |
| 4      | Wait Connection    | 0            | 0               | 0               |
| 5      | -                  | -            | -               | -               |
| 6      | -                  | -            | -               | -               |
| 7      | -                  | -            | -               | -               |
| 8      | -                  | -            | -               | -               |
| Serial |                    |              |                 |                 |
|        | at 1 245           | Posponso : 2 | 25 <b>En</b>    | or: 40          |

Tab System Status ใช้สำหรับแสดง รายละเอียดต่างๆ ดังนี้

- Network แสดงรายละเอียดของ
   หมายเลข IP Address
- Socket และ Serial Rx/Tx แสดง จำนวนของ Connection และจำนวนของ ข้อมูลที่กำลัง รับ/ส่ง ทาง Serial ทำได้ โดยการกดปุ่ม Refresh เพื่ออ่านค่า และปุ่ม Clear Counter ใช้สำหรับเริ่มนับ ค่า รับ/ส่ง ใหม่ (เริ่มจาก 0)

WISCO MC300 Series Utilities Manual V1.0.1 Page 15 of 23

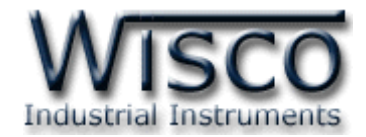

### 4.2 Tab Network

| hernet                                                                     |                                        |
|----------------------------------------------------------------------------|----------------------------------------|
| Device Name :                                                              |                                        |
| MC320                                                                      |                                        |
| Obtain an IP address a                                                     | utomatically (DHCP)                    |
| IP:                                                                        | Netmask :                              |
| 192.168.0.133                                                              | 255.255.255.0                          |
|                                                                            |                                        |
| Default Gateway :<br>192.168.0.5                                           |                                        |
| Default Gateway :<br>192.168.0.5<br>Obtain DNS server add<br>Primary DNS : | fress automatically<br>Secondary DNS : |

Tab Network กำหนดค่าที่เชื่อมต่อทาง Network มีรายละเอียดดังนี้

- ♦ Device Name ตั้งชื่อให้กับ MC320
- Obtain an IP address automatically กำหนดให้ MC320 รับ IP จาก DHCP
   Server
- IP กำหนดหมายเลข IP Address ที่ต้องการ โดย IP จะต้องไม่ซ้ำกับเครื่องอื่นๆ ในเครือข่ายเดียวกัน
- Netmask กำหนด Subnet Mask ตาม Class ของ IP
- Default Gateway กำหนด IP Address ของเครื่องที่ทำหน้าที่เป็นทางผ่านข้อมูลไปสู่ เครือข่ายอื่นๆ
- ◆ Obtain DNS server address automatically กำหนดให้ MC320 รับ IP จาก DNS Server หลัก
- ♦ Primary DNS กำหนด IP Address ของเครื่องที่ทำหน้าที่เป็น DNS Server
- Secondary DNS กำหนด IP Address ของเครื่องที่ทำหน้าที่เป็น DNS Server สำรองในกรณีที่ไม่สามารถเชื่อมต่อกับ Primary DNS ได้

### Page 16 of 23 WISCO MC300 Series Utilities Manual V1.0.1

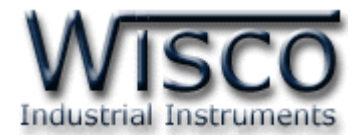

### 4.3 Tab Serial

| Baudrate :         | 9600    | $\sim$     |        |  |
|--------------------|---------|------------|--------|--|
| Data Bits :        | 8 Bits  | O 7 Bits   |        |  |
| Parity Bit :       | None    | O Odd      | C Even |  |
| Stop Bits :        | • 1 Bit | O 2 Bits   |        |  |
| Serial Interface : | • RS485 | O RS422    | RS232  |  |
| Flow Control :     | None    | O Hardware |        |  |

Tab Serial กำหนดค่าที่เชื่อมต่อทาง Serial มีรายละเอียด ดังนี้

- ◆ Baud Rate กำหนดความเร็วในการสื่อสาร (1200, 2400, 4800, 9600, 19200, 28800, 38400, 57600, 115200)
- Data Bits กำหนดบิตข้อมูล (7 Bits, 8 Bits)
- Parity กำหนด Parity (None, Odd, Even)
- ♦ Stop Bit กำหนดบิตหยุด (1 Bit, 2 Bits)
- ♦ Serial Interface กำหนดชนิดของพอร์ต Serial (RS485, RS422)
- \* Flow Control กำหนด Flow Control (None, Hardware)

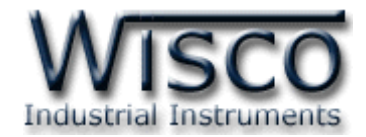

### 4.4 Tab Modbus

| System Status Netw | ork Serial Mob    | us Misc.                        |
|--------------------|-------------------|---------------------------------|
| Modbus Setting     | 9                 |                                 |
| Configuratio       | on Mode : 💿 Ba    | asic O Advanced                 |
| Serial             |                   |                                 |
| Mode :             | Master            | O Slave                         |
| Protocol :         | Modbus RTU        | O Modbus ASCII                  |
|                    |                   |                                 |
|                    |                   |                                 |
|                    |                   |                                 |
| тср                |                   |                                 |
| Protocol :         | тср 🗸             |                                 |
| Modbus Pro         | otocol : Modbus T | CP ~                            |
| Keep-alive T       | imer: 60          | sec [ 1 - 65535 ] *default = 60 |
|                    |                   |                                 |
|                    |                   |                                 |
|                    |                   |                                 |

กำหนดโหมดที่ใช้ในการสื่อสารผ่านทางระบบ Network ซึ่งมีการตั้งค่าแบบ Basic สำหรับแปลง ข้อมูลทาง Serial ออกไปเป็น MODBUS TCP หรือ Advance สำหรับแปลงข้อมูลทาง Serial ออกไปเป็น MODBUS TCP, ASCII, RTU มีรายละเอียดดังนี้

- Configuration Mode กำหนดรูปแบบการทำงาน (Basic, Advance)
- ✤ Mode กำหนดโหมดการทำงานทาง Serial (Master, Slave)
- ♦ Protocol กำหนดรูปแบบการสื่อสารทาง Serial (Modbus RTU, Modbus ASCII)

| Modbus Setting | l I       |          |                          |                                                            |
|----------------|-----------|----------|--------------------------|------------------------------------------------------------|
| Configuratio   | n Mode :  | 🖲 Basio  | O Advanced               |                                                            |
| Serial         |           |          |                          |                                                            |
| Mode :         | Maste     | r        | O Slave                  |                                                            |
| Protocol :     | Modb      | us RTU   | O Modbus ASCII           |                                                            |
|                |           |          |                          |                                                            |
|                |           |          |                          |                                                            |
| тср            |           |          |                          |                                                            |
| TCF            |           |          |                          | Remote IP Connection [TCP Client]                          |
| Protocol :     | TCP ~     |          |                          | Number of Connections : 1 ~                                |
| Modbus Pro     | tocol: Mo | dbus TCP | $\sim$                   | No. Host Name / IP Address Port Slave ID. Range            |
| Keep-alive T   | mer :     | 60 se    | c [ 1 - 65535 ] *default | <b>= 60 1.</b> 192.168.0.134 1000 0 ~ - 1 ~                |
|                | เป็นกา    | รกำหน    | ดให้ Module ท้           | ้ำหน้าที่เป็น Client เข้าไปเชื่อมต่อกับเครื่อง Server ซึ่ง |
| สาม            | งารถเชื่  | อมต่อก้  | เ้บเครื่อง Serv          | er ได้สูงสุด 8 เครื่อง โดยจะต้องกำหนดค่าให้กับ             |
| Co             | nnectio   | on (Ta   | b Connectior             | n) แต่ละเครื่อง ดังนี้                                     |
|                |           |          |                          |                                                            |

4.4.1 Basic: Master

Page 18 of 23 WISCO MC300 Series Utilities Manual V1.0.1

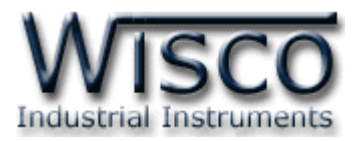

- ✤ Keep-alive Timer ส่ง "Keep-Alive" ทุกๆรอบเวลาตามที่กำหนดไว้ (sec) เพื่อให้เครื่อง Server ทราบว่ายังมีการเชื่อมต่ออยู่ในระบบ (1 - 65535)
- Number of Connection กำหนดจำนวน Connection ที่จะทำการ Connect ออกไปยังเครื่อง Server (1 - 8)
- Host Name / IP Address ระบุชื่อหรือหมายเลข IP Address ของเครื่อง ปลายทาง
- ✤ Port ระบุ Port ของเครื่องปลายทาง
- Slave ID. Range กำหนดช่วงของหมายเลขประจำเครื่อง (Station) ของเครื่อง
   Slave ซึ่งจะต้องมีค่าที่ไม่ซ้ำกัน (1 255)

4.4.2 Advanced: Master

| Modbus Setting | ,          |                 |                  |                                                                                       |
|----------------|------------|-----------------|------------------|---------------------------------------------------------------------------------------|
| Configuratio   | n Mode :   | O Basic         | Advanced         |                                                                                       |
| Serial         |            |                 |                  |                                                                                       |
| Mode :         | Mast       | er O s          | lave             |                                                                                       |
| Protocol :     | Mod        | ous RTU O M     | Modbus ASCII     |                                                                                       |
|                |            |                 |                  | Remote IP Connection [TCP Client]                                                     |
|                |            |                 |                  | Number of Connections : 1 ~                                                           |
| ТСР            |            |                 |                  | No. Host Name / IP Address Port TCP/UDP Modbus Protocol Keep Alive(s) Slave ID. Range |
| Goto Next T    | ab (Connec | tion) for Advan | ced Setting      | 1. 192.168.0.134 1000 TCP V Modbus TCP V 60 0 V - 1 V                                 |
|                | I          | หมาะกับ         | ผู้ใช้ที่มีความเ | เข้าใจในระบบสื่อสารของตัวอุปกรณ์เป็นอย่างดี โดยผู้ใช้งาน                              |
| 8              | ่ามารถ     | เลือกโหมด       | าที่ใช้ในการสื่อ | อสารผ่านทาง Network ได้ 2 โหมด (TCP, UDP) และโหมด                                     |
| Ν              | 1odbu      | s Protoc        | ol ได้ 3 โหมด    | Modbus TCP, RTU, ASCII (Tab Connection)                                               |
|                |            |                 | MC320            |                                                                                       |

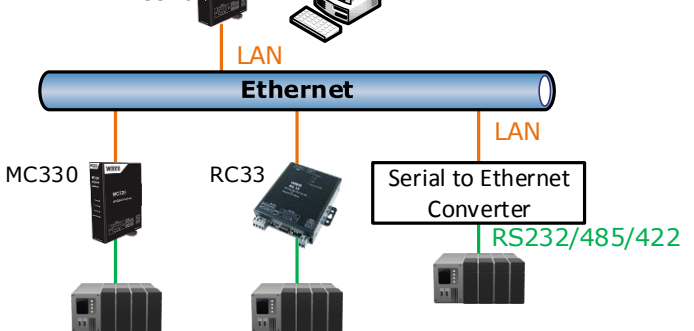

โดยโหมด Modbus Protocol ASCII/RTU นั้นจะเหมาะสำหรับใช้งานร่วมกับ อุปกรณ์แปลงสัญญาณจาก Serial เป็น Ethernet (LAN) เช่น RC33, MC330 (อุปกรณ์ ของ Wisco), รวมถึงอุปกรณ์แปลงสัญญาณ (Serial to Ethernet) จากค่ายอื่นๆ เป็นต้น

WISCO MC300 Series Utilities Manual V1.0.1 Page 19 of 23

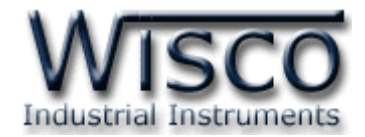

#### 4.4.3 Basic: Slave

| Modbus Setting        |                                     |
|-----------------------|-------------------------------------|
| Configuration Mode :  | Basic     O Advanced                |
| Serial                |                                     |
| Mode: O Maste         | r 💿 Slave                           |
| Protocol :   Modb     | us RTU O Modbus ASCII               |
| Delay Between Poll :  | 100 ms [ 1-65535 ] *default = 100   |
| Response Timeout :    | 1000 ms [ 1-65535 ] *default = 1000 |
| тср                   |                                     |
| Protocol: TCP $\lor$  | ]                                   |
| Modbus Protocol : Mo  | odbus TCP 🗸 🗸                       |
| Idle Time : 60        | sec [ 1 - 65535 ] *default = 60     |
| Local Listen Port : 5 | *default = 502                      |
| Number of Connections | : 1 ~                               |

เป็นการกำหนดให้ Module ทำหน้าที่เป็น Server รอการเชื่อมต่อจากเครื่อง Client ซึ่งสามารถเชื่อมต่อกับเครื่อง Client ได้สูงสุด 8 เครื่อง ดังนี้

- ✤ Delay Between Poll ใช้สำหรับกำหนดเวลารอการส่งข้อมูลครั้งต่อไป
- ✤ Response Timeout ใช้สำหรับกำหนดเวลารอการตอบกลับของอุปกรณ์
- Idle Time หากข้อมูลที่เข้ามานั้นเกิดการขาดช่วงเกินกว่าที่กำหนดไว้จะทำการปิด
   Local Listen Port และรอการ Connect เข้ามาใหม่
- ✤ Local Listen Port กำหนดพอร์ตที่จะเปิดคอยไว้รอการ Connect เข้ามาของ เครื่อง Client
- Number of Connections กำหนดจำนวน Connection ที่ยอมให้เครื่อง
   Client ทำการ Connect เข้ามา (1 8)

Page 20 of 23 WISCO MC300 Series Utilities Manual V1.0.1

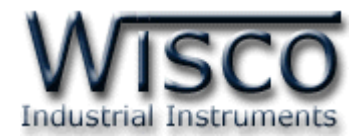

4.4.4 Advanced: Slave

| Modbus Setting | 9          |             |                   |              |     |              |                 |                 |              |             |
|----------------|------------|-------------|-------------------|--------------|-----|--------------|-----------------|-----------------|--------------|-------------|
| Configuratio   | n Mode :   | O Basic     | Advance           | ed           |     |              |                 |                 |              |             |
| Serial         |            |             |                   |              |     |              |                 |                 |              |             |
| Mode :         | O Mast     | er          | Slave             |              |     |              |                 |                 |              |             |
| Protocol :     | Mode       | bus RTU     | O Modbus ASCII    |              |     |              |                 |                 |              |             |
| Delay Betwe    | en Poll :  | 100         | ms [ 1-65535 ] *d | efault = 100 | I   | Local IP Con | nection [       | TCP Server]     |              |             |
|                |            |             |                   |              |     | Number of    | f Connections : | 1 ~             |              |             |
| ТСР            |            |             |                   |              | No. | Listen Port  | TCP/UDP         | Modbus Protocol | Idle Time(s) | Timeout(ms) |
| Goto Next T    | ab (Connec | tion) for A | dvanced Setting   |              | 1.  | 4000         | TCP ~           | Modbus TCP 🗸 🗸  | 60           | 0           |

โดยผู้ใช้งานสามารถเลือกโหมดที่ใช้ในการสื่อสารผ่านทาง Network ได้ 2 โหมด

(TCP, UDP) และโหมด Modbus Protocol ได้ 3 โหมด Modbus TCP, RTU, ASCII (Tab Connection) **ดูหัวข้อที่ 4.4.2** 

4.5 Tab Misc.

| System Status | Network   | Serial | Mobus     | Connection   | Misc. | ]                |
|---------------|-----------|--------|-----------|--------------|-------|------------------|
| Device Ir     | fomation  |        |           |              |       | -                |
| Nam           | e :       | Mod    | ous Gatew | ay Converter |       | Import Setting   |
| Mod           | el :      | MC32   | 0         |              |       |                  |
| Firm          | ware :    | 1.1.2  |           |              |       | Export Setting   |
| Hard          | ware :    | V1.1A  |           |              |       |                  |
| Seria         | l Number  | : 1MC3 | 0001      |              |       | Upgrade Firmware |
| MAC           | Address : | 00500  | 23D40E2   |              |       |                  |
| About         |           |        |           |              |       |                  |
| DLL F         | ile Name  | MC32   | 0_V1_0_0. | DLL          |       |                  |
| Versi         | on: 1.0.  | 0      |           |              |       |                  |
|               |           |        | Ţ         | 실 Help       |       |                  |

ใช้สำหรับแสดงรายละเอียดต่างๆ, แสดงไฟล์คู่มือการใช้งาน, การ นำเข้า/ส่งออก Config และ ทำการ Upgrade Firmware ให้กับ MC320 มีรายละเอียดดังนี้

- Device Information แสดงรายละเอียดต่างๆของอุปกรณ์ เช่น Version
   Firmware/Hardware, Serial Number, Mac Address
- ♦ Import Setting สำหรับนำไฟล์การตั้งค่าที่อยู่ในเครื่องคอมพิวเตอร์มาโปรแกรมลงใน MC320 มีขั้นตอนดังนี้

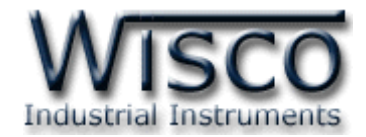

<u>Save</u>

1) คลิกที่ปุ่ม Import Setting

| - Open                                                             |                 |                         |                 |              |        | Х      |
|--------------------------------------------------------------------|-----------------|-------------------------|-----------------|--------------|--------|--------|
| $\leftrightarrow$ $\rightarrow$ $\checkmark$ $\uparrow$            | > This          | s PC → Desktop → Config | ٽ ~             |              |        | P      |
| Organize 🔹 Ne                                                      | ew folder       | r                       |                 | == -         |        | ?      |
| - Ouisk seeres                                                     | ^               | Name                    | Date modified   | Туре         | Size   |        |
| Desktop                                                            | *               | Config.hex              | 16/5/2561 11:39 | HEX File     |        | 2 KB   |
| <ul> <li>Downloads</li> <li>Documents</li> <li>Pictures</li> </ul> | *<br>*<br>*     |                         |                 |              |        |        |
| 🕳 Backup_Data                                                      | * -             | <                       |                 |              |        | >      |
|                                                                    | File <u>n</u> a | me: Config.hex          | ~               | Hex          |        | $\sim$ |
|                                                                    |                 |                         |                 | <u>O</u> pen | Cancel |        |
|                                                                    |                 |                         |                 |              |        |        |

- 2) เลือกไฟล์ Config ที่อยู่ในเครื่องคอมพิวเตอร์ และกดปุ่ม 🦲 🔍
- 3) MC320 จะนำไฟล์ Config มาทำการโปรแกรมลงในโมดูล และทำการ Reboot เพื่อ เริ่มการทำงานใหม่ตามไฟล์ Config ที่กำหนดไว้
- Export Setting ใช้สำหรับนำการตั้งค่าของ MC320 มาบันทึกยังเครื่องคอมพิวเตอร์ มีขั้นตอนดังนี้

| 1) คลิกที่ปุ่ม <sup>Expo</sup>                                                                            | rt Setting         |     |                 |              |
|----------------------------------------------------------------------------------------------------|--------------------|-----|-----------------|--------------|
| 🐗 Save As                                                                                                 |                    |     |                 | ×            |
| $\leftarrow \rightarrow \checkmark \uparrow$ $\checkmark$ $\checkmark$ Users $\rightarrow$ test $\approx$ | > Desktop > Config | 5 V |                 | م            |
| Organize 🔻 New folder                                                                                     |                    |     |                 | = <b>- ?</b> |
| Config                                                                                                    | ^ Name             |     | Date modified   | Туре         |
| RC52_22-11-2017                                                                                           | Config.hex         |     | 16/5/2561 11:39 | HEX File     |
| 🗥 OneDrive                                                                                                |                    |     |                 |              |
| 💻 This PC                                                                                                 |                    |     |                 |              |
|                                                                                                    | ~ <                |     |                 | >            |
| File <u>n</u> ame: Config.hex                                                                             |                    |     |                 | ~            |
| Save as <u>t</u> ype: Hex                                                                                 |                    |     |                 | ~            |
| ∧ Hide Folders                                                                                            |                    |     | <u>S</u> ave    | Cancel       |

2) จะแสดงหน้าต่างสำหรับบันทึกไฟล์ Config ลงในเครื่องคอมพิวเตอร์

3) เลือกที่บันทึกไฟล์ Config และตั้งชื่อไฟล์ตามที่ต้องการ จากนั้นกดปุ่ม 🗌

### Page 22 of 23 WISCO MC300 Series Utilities Manual V1.0.1

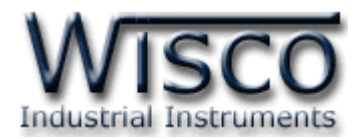

♦ Upgrade Firmware ใช้สำหรับนำไฟล์ Firmware ที่อยู่ในเครื่องคอมพิวเตอร์มา

้ โปรแกรมลงใน MC320 (ใช้ในกรณีที่มีการแก้ไข, ปรับปรุงการทำงานของอุปกรณ์เท่านั้น)

| 🐗 Open                                                  |                                                                  |            |                 |                     |       | ×           |
|---------------------------------------------------------|------------------------------------------------------------------|------------|-----------------|---------------------|-------|-------------|
| $\leftrightarrow$ $\rightarrow$ $\checkmark$ $\uparrow$ | → This PC → Desktop                                              | > Firmware | ٽ ~             |                     |       | ٩           |
| Organize 🔻                                              | New folder                                                       |            |                 |                     |       | ?           |
| MC330                                                   | ↑ Name                                                           | ^          | Date modified   | Туре                | Size  |             |
| Config<br>RC52_22<br>ConeDrive                          | 11-201 <sup>.</sup> <u>v1_01_01</u> .                            | bin        | 19/3/2561 15:05 | BIN File            |       | 52 KB       |
| 💣 Network                                               | <ul> <li>✓ &lt;</li> <li>File <u>n</u>ame: V1_01_01.b</li> </ul> | in         | ~               | Bin<br><u>O</u> pen | Cance | 2<br>~<br>I |

2) เลือกไฟล์ Firmware ที่อยู่ในเครื่องคอมพิวเตอร์ และกดปุ่ม 🔍 🔍

3) MC320 จะนำไฟล์ Firmware มาทำการโปรแกรมลงในโมดูล และทำการ Reboot

เพื่อเริ่มการทำงานใหม่

1) คลิกที่ปุ่ม Upgrade Firmware

🔹 ปุ่ม 🧐 💷 ใช้สำหรับแสดงไฟล์คู่มือการใช้งาน

## Edit: 06/02/2020

WISCO MC300 Series Utilities Manual V1.0.1 Page 23 of 23